## **Registro de los certificados digitales en Internet Explorer**

Siga los pasos a continuación para utilizar los certificados digitales en fichero en Internet Explorer.

## Paso 1: Instalar certificados de la Autoritat de Certificació de la Comunitat Valenciana (ACCV).

**1.1:** Abra la página <u>http://www.accv.es</u> con **Internet Explorer** y pulse en el icono *Descargar Certificados ACCV* (zona inferior derecha).

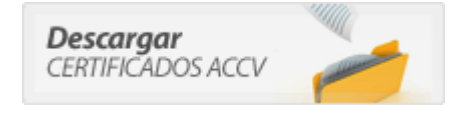

**1.2:** Pulse sobre el enlace *Certificado de la Autoridad de Certificación Raíz: Root CA Generalitat Valenciana (CRT 3KB).* 

1.3: Pulse el botón Abrir.

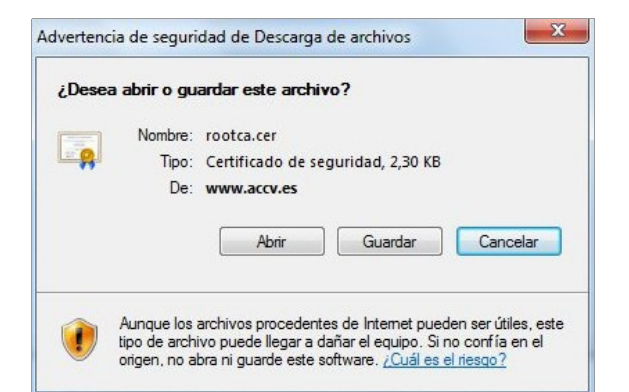

**1.4:** Pulse el botón *Instalar certificado* y se iniciará automáticamente el **Asistente** para la importación de certificados.

En el asistente debe pulsar siempre el botón *Siguiente*> y el botón *Finalizar* en la última pantalla. Aparecerá el mensaje "La importación se completó correctamente".

|      | Información del certificado                                                                               |
|------|----------------------------------------------------------------------------------------------------|
| Este | e certif. está destinado a los siguientes propósitos:                                                     |
|      | <ul> <li>1.3.6.1.4.1.8149.2.1.0</li> <li>Todas las directivas de la aplicación</li> </ul>                 |
| *Pa  | ra ver detalles, consulte la declaración de la entidad de ce Emitido para: Root CA Generalitat Valenciana |
|      | Emitido por: Root CA Generalitat Valenciana                                                               |
|      | Válido desde 06/07/2001 hasta 01/07/2021                                                                  |
|      | Instalar certificado Declaración del emisor                                                               |

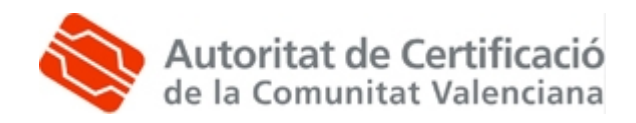

**1.5:** A continuación pulse sobre el enlace *Certificado de la Autoridad de Certificación para personas físicas y otros usos: CAGVA (CRT 2 KB)* y repita los pasos 1.3 y 1.4.

**1.6:** Por último pulse sobre el enlace *Certificado de la Autoridad de Certificación para personas físicas y otros usos (EJBCA): ACCV-CA2* y repita los pasos 1.3 y 1.4.

**1.7:** Compruebe que los certificados de la ACCV se han registrado correctamente. Desde Internet Explorer, vaya a *Herramientas, Opciones de Internet, Contenido, Certificados*:

- En la pestaña Entidades de certificación raíz de confianza debe figurar Root CA Generalitat Valenciana.
- En la pestaña *Entidades de certificación intermedias* deben figurar *CAGVA* y *ACCV-CA2*.

Si los certificados no se han instalado correctamente, repita el **Paso 1**.

## Paso 2: Registro de los certificados de usuario.

**2.1:** A continuación instalaremos los certificados digitales que ha obtenido en el Punto de Registro de Usuario y que estarán adjuntos en un **correo electrónico** en la cuenta facilitada durante la emisión o en una **memoria USB**. Descárguelos a una ubicación de su PC y siga los pasos siguientes.

Debe disponer de dos ficheros, con **extensión .p12** y cuyos nombres corresponden a la inicial del nombre y el primer apellido y `\_firma' o `\_cifrado'.

Haga doble-clic sobre el fichero que contiene el certificado de firma y se abrirá el **Asistente para la Importación de certificados** y pulse *Siguiente>.* 

**2.2:** En la pantalla a continuación aparece seleccionado su certificado, pulse *Siguiente*.

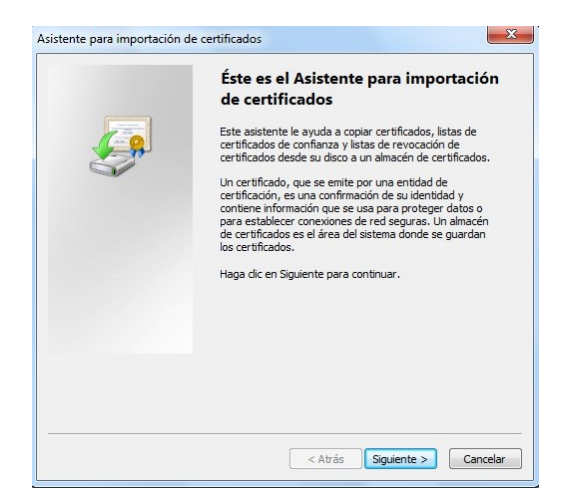

| AIC | hivo para importar                                                                                                    |
|-----|----------------------------------------------------------------------------------------------------|
|     | Especifique el archivo que desea importar.                                                                                         |
|     | Nombre de archivo:                                                                                                    |
|     | C:\pmartinez_XXXXXXXXh_firma.p12 Examinar                                                                                          |
|     | Estantian de sintexas de un ado de intersagles: Certificados PALS #7 (P7B)<br>Almacén de certificados en serie de Microsoft (.SST) |
| Más | información acerca de los <u>formatos de archivo de certificado</u>                                                                |
|     |                                                                                                    |

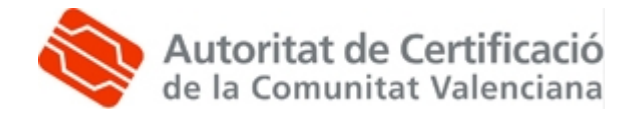

**2.3:** En el apartado "*Contraseña"* indique el PIN del certificado (aparece en la *Sección 1* de su ejemplar del contrato de certificación).

**IMPORTANTE:** Marque la opción "*Habilitar protección segura de claves privadas*". Pulse *Siguiente.* 

| Contr  | aseña                                                                                                    |
|--------|----------------------------------------------------------------------------------------------------|
| P      | ara mantener la seguridad, la clave privada se protege con una contraseña.                                                           |
| E      | scriba la contraseña para la clave privada.                                                                                          |
|        | Contraseña:                                                                                                    |
|        | •••••                                                                                                    |
|        | Marcar esta clave como exportable. Esto le permitirá hacer una copia de<br>seguridad de las claves o transportarlas en otro momento. |
|        | 😰 Induir todas las propiedades extendidas.                                                                                           |
| tás ir | Induir todas las propiedades extendidas. formación acerca de la <u>protección de claves privadas</u>                                 |

**2.4:** Marque la opción *"Seleccionar automáticamente el almacén de certificados según el tipo de certificado".* Pulse *Siguiente.* 

| amacen de certificados                                           |                                                                                |
|------------------------------------------------------------------|--------------------------------------------------------------------------------|
| Los almacenes de certificados s<br>certificados.                 | on las áreas del sistema donde se guardan los                                  |
| Windows puede seleccionar aut<br>puede especificar una ubicaciór | tomáticamente un almacén de certificados; también se<br>1 para el certificado. |
| Seleccionar automáticam<br>certificado                           | ente el almacén de certificados según el tipo de                               |
| Colocar todos los certifica                                      | ados en el siguiente almacén                                                   |
| Almacén de certificados:                                         |                                                                                |
|                                                                  | Examinar                                                                       |
|                                                                  |                                                                                |
| tár información acerra de los alegas                             | anar de cartificados                                                           |
| as información acerca de los <u>amac</u>                         | eres de cer uncados                                                            |
|                                                                  |                                                                                |
|                                                                  |                                                                                |
|                                                                  |                                                                                |
|                                                                  |                                                                                |

**2.5:** Pulse *Finalizar*.

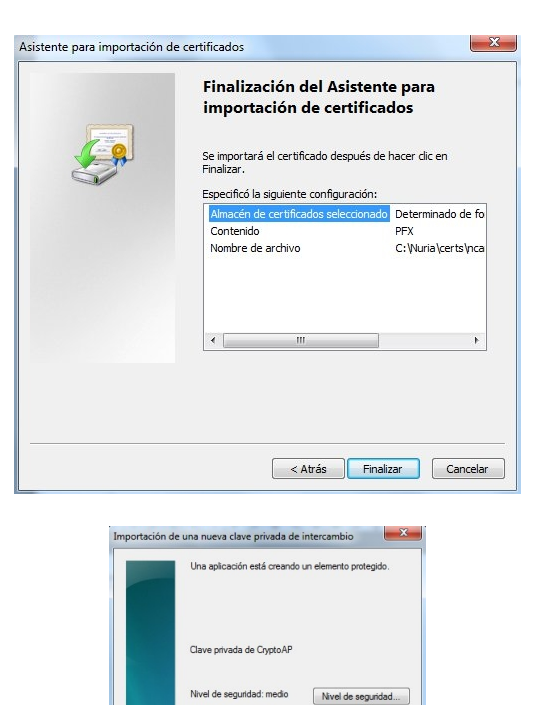

Aceptar Cancelar Detailes...

**2.6:** A continuación va a definir una contraseña segura para el certificado. Pulse el botón *Nivel de Seguridad*.

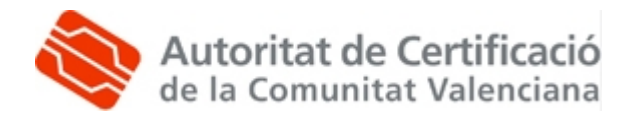

**2.7:** Marque la opción "*Alto"* y pulse el botón *Siguiente*.

- Elegir un nivel de seguridad Elegir un nivel de seguridad apropuedo para el Alo Socialer m permos cou una contraseri Medio Socialer mormos cuando la informac (La Centa Squarte >)
- 2.8: Especifique la contraseña:
  - "*Contraseña"*: escriba aquí una contraseña de entre 4 y 8 dígitos (pueden ser números y letras y distingue mayúsculas y minusculas).
  - "*Confirmar"*: vuelva a escribir la contraseña anterior.

| Crear una contraser | a                                                 |
|---------------------|---------------------------------------------------|
|                     | Crear una contraseña para proteger este elemento. |
|                     |                                                   |
|                     |                                                   |
|                     | Crear una contraseña para este elemento.          |
|                     | Contraseña para: Clave privada de CiyptoA         |
|                     | Contraseña:                                       |
|                     | Confirmar:                                        |
|                     |                                                   |

Pulse *Finalizar* y volverá a la pantalla del paso 2.6. Pulse *Aceptar* y aparecerá el mensaje "*La importación se completó correctamente".* 

Recuerde que debe repetir el paso 2 completo para el certificado de cifrado. En el punto 2.8 especifique la misma contraseña del sistema para el certificado de firma y el de cifrado.

**2.9:** Compruebe que la instalación se ha llevado a cabo correctamente. Acceda a Internet Explorer, *Herramientas, Opciones de Internet, Contenido, Certificados, Personal.* Habrá dos certificados identificados con su nombre y D.N.I o N.I.E. Si los certificados no se han instalado correctamente, repita el paso 2.

## Advertencia:

Si el PC en el que instala los certificados es utilizado por más personas, se aconseja eliminarlos del repositorio de Windows después de utilizarlos (por ejemplo: PC de la Universidad o de un cibercafé, etc.).

Para desinstalar un certificado, en Internet Explorer, vaya a *Herramientas, Opciones de Internet, Contenido, Certificados,* en la pestaña *Personal,* seleccionar el certificado y pulsar *Quitar*.

Recuerde que debe desinstalar los dos certificados, *`Firma'* y *`Cifrado'*.

| posito p                               | anteado:                                                 | dos>                      |                              |              |                      |
|----------------------------------------|----------------------------------------------------------|---------------------------|------------------------------|--------------|----------------------|
| ersonal                                | Otras personas                                           | Entidades                 | de certificación intermedias | Entidades de | e certificaci 🚹      |
| Emitido                                | para                                                     |                           | Emitido por                  | Fecha de     | Nombre desc          |
| E CEF                                  | RTIFICADO PRUEB                                          | AS ACCV                   | SUB_CA_WINDOWS3              | 11/01/2010   | FIRMA                |
| •                                      |                                                          |                           | m                            |              | Þ                    |
| < mportar                              | Exportar.                                                |                           | III                          | Opcione      | es avanzadas         |
| < mportar                              | Exportar.                                                | Q                         | III.                         | Opcione      | es avanzadas         |
| <pre> mportar ropósito utentica </pre> | Exportar.<br>Is planteados del ci<br>ación del ciente, C | ertificado                | III                          | Opcione      | es avanzadas         |
| < importar<br>ropósito<br>kutentica    | Exportar.<br>Is planteados del c<br>sción del ciente, C  | ertificado<br>orreo segun | uitar                        | Opcione      | kes avanzadas<br>Ver |

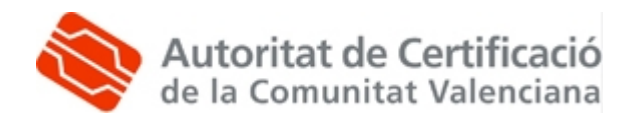